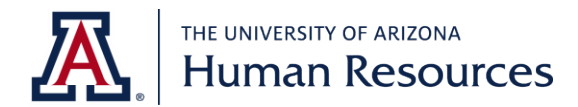

## How to Make Changes to Your 403(b) Retirement Account

### Contents

| Change Contribution Amounts                      | 1 |
|--------------------------------------------------|---|
| 403(b) Contribution Change Effective Dates, 2024 | 2 |
| Change Investment Funds                          | 3 |
| For Fidelity funds                               | 3 |
| For TIAA funds                                   | 3 |

### **Change Contribution Amounts**

You may change contribution amounts at any time.

# Regardless of your investment provider, contribution amount changes are made through the plan administrator, Fidelity Investments.

- 1. Visit <u>https://netbenefits.com/aus</u>.
- 2. Select "Change My Contributions" from the option on the home page and log in when prompted.
- 3. If you are directed to choose a plan, select "AZ UNIVERSITIES 403B."
- 4. Next, you will be directed to the Contribution Amounts page, where you can change your per-pay-period contribution amount and/or the percentage of your contribution to direct to Fidelity or TIAA. (Enter \$0 contribution to suspend payroll deductions.)

For assistance with making changes, call Fidelity Investments at 800-343-0860.

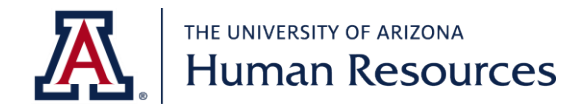

### 2024 403(b) Contribution Change Effective Dates

| A change made in NetBenefits<br>on or between these dates | Will be effective on this pay date | No. of deductions in calendar year |
|-----------------------------------------------------------|------------------------------------|------------------------------------|
| 11/28/23 - 12/25/23                                       | 1/12/2024                          | 24                                 |
| 12/26/23 - 1/8/24                                         | 1/26/2024                          | 23                                 |
| 1/9/24 - 1/22/24                                          | 2/9/2024                           | 22                                 |
| 1/23/24 - 2/5/24                                          | 2/23/2024                          | 21                                 |
| 2/6/24 - 2/19/24                                          | 3/8/2024                           | 20                                 |
| 2/20/24 - 3/4/24                                          | 3/22/2024                          | 19                                 |
| 3/5/24 - 3/18/24                                          | 4/5/2024                           | 18                                 |
| 3/19/24 - 4/1/24                                          | 4/19/2024                          | 17                                 |
| 4/2/24 - 4/15/24                                          | 5/3/2024                           | 16                                 |
| 4/16/24 - 4/29/24                                         | 5/17/2024                          | 15                                 |
| 4/30/24 - 5/27/24                                         | 6/14/2024                          | 14                                 |
| 5/28/24 - 6/10/24                                         | 6/28/2024                          | 13                                 |
| 6/11/24 - 6/24/24                                         | 7/12/2024                          | 12                                 |
| 6/25/24 - 7/8/24                                          | 7/26/2024                          | 11                                 |
| 7/9/24 - 7/22/24                                          | 8/9/2024                           | 10                                 |
| 7/23/24 - 8/5/24                                          | 8/23/2024                          | 9                                  |
| 8/6/24 - 8/19/24                                          | 9/6/2024                           | 8                                  |
| 8/20/24 - 9/2/24                                          | 9/20/2024                          | 7                                  |
| 9/3/24 - 9/16/24                                          | 10/4/2024                          | 6                                  |
| 9/17/24 - 9/30/24                                         | 10/18/2024                         | 5                                  |
| 10/1/24 - 10/14/24                                        | 11/1/2024                          | 4                                  |
| 10/15/24 - 10/28/24                                       | 11/15/2024                         | 3                                  |
| 10/29/24 - 11/25/24                                       | 12/13/2024                         | 2                                  |
| 11/26/24 - 12/9/24                                        | 12/27/2024                         | 1                                  |

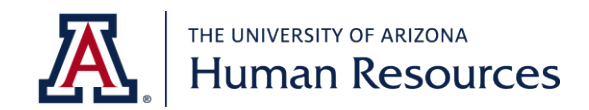

## **Change Investment Funds**

#### For Fidelity funds

- 1. Visit <u>https://netbenefits.com/aus</u>.
- 2. Select the "Change My Investments" hyperlink from the option on the home page and log in when prompted.
- 3. If you are directed to choose a plan, select "AZ UNIVERSITIES 403B."
- 4. Next, you will be directed to the Change Investments page, where you can choose or change where your retirement contributions will be invested.

#### For TIAA funds

- Visit <u>https://tiaa.org/arizona</u>. Log in to TIAA's website with the username and password you created when you opened your TIAA account.
- 2. You will be directed to your Account Summary Page. Scroll down to the Go To: Investments hyperlink.

We always encourage you to <u>meet with the representative for your chosen investment provider(s)</u> when selecting investment funds. The representative can assist with making the fund changes if you wish.